#### Navigating Ethics & Compliance Online System (ECOS) User Guide

## Minimum Training Certificates Module

(ECOS User Guide – Minimum Training Certificate Module, Ver 1, 7 May 24)

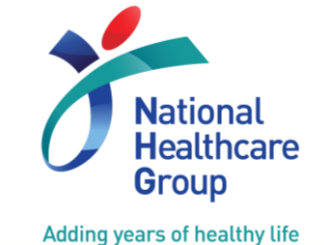

© National Healthcare Group Pte Ltd

#### **Minimum Training Certificates – User Guide Contents**

- 1. Submit Minimum Training Certificates under User Profile
- 2. Check Document Review Status of Training Certificate
- 3. Edit and Re-submit Training Certificate
- 4. "Labels" given by Cluster's/Institution's Minimum Training Secretariat

| E ECOS              |   | Study List                                                      | 🕁 Q 💽                  |
|---------------------|---|-----------------------------------------------------------------|------------------------|
| Configuration       | • | Column                                                          | s 🛃 TTSH_Use           |
| 🔮 CRMS              | • | ECOS Ref 💠   IRB 💠   PI/Site-PI 💠   Department 💠   Number of Si | tes Ac Keset Password  |
| Study List          |   |                                                                 | [→ Workbench           |
| Study Member Review |   |                                                                 | C U LogOut             |
| 💥 FCOI              | • | 1. Click o                                                      | n                      |
| IRB IRB             | • | white cir                                                       | <mark>cle</mark> in    |
|                     |   | the top r                                                       | ight                   |
|                     |   | corner                                                          | <b>⊥</b> Download List |
|                     |   | 2. Click o                                                      | n                      |
|                     |   | User Pro                                                        | file                   |
|                     |   |                                                                 |                        |
|                     |   |                                                                 |                        |
|                     |   |                                                                 |                        |
|                     |   | Rows per page:                                                  | 100 ▼ 1–1 of 1 < >     |

| TTSH_User_GM01<br>Salutation: Dr 🖉                               |                                     |                          |                          |             |                       | ×             | 3. Scroll to                      |
|------------------------------------------------------------------|-------------------------------------|--------------------------|--------------------------|-------------|-----------------------|---------------|-----------------------------------|
| Profile and Minimum Trainin<br>Current Appointment Details       | ng Information Study Information    | on                       |                          |             | + 40                  | bd            | bottom, to<br>Minimum<br>Training |
| Primary/Secondary Appointment                                    | Cluster                             | Institution/Organisation | Department               | Designation | Action                |               | Certificates                      |
| Primary                                                          | NHG                                 |                          |                          |             | 2 ΰ                   |               |                                   |
| Secondary                                                        | Non-PHI                             |                          |                          |             | ∠ ΰ                   |               |                                   |
|                                                                  |                                     |                          |                          |             | ± D                   | ownload List  |                                   |
| Minimum Training Certificates<br>Note: Meet the minimum training | s ⑦<br>g requirement to conduct:NIL |                          |                          |             | +                     | Add           | 4. Click on <mark>Add</mark>      |
| Cluster Nam                                                      | ne of Training Certification        | File Name                | Training Completion Date | Expiry Date | alidity Date Action 🛓 | Download List |                                   |
|                                                                  |                                     | No Record                |                          |             |                       |               |                                   |

| Minimu<br>Note: N | um Training Certificates ⑦<br>Neet the minimum training requirement to conduct:N            | NIL                  |                         |                                 |             |                               | + Add                  |
|-------------------|---------------------------------------------------------------------------------------------|----------------------|-------------------------|---------------------------------|-------------|-------------------------------|------------------------|
| Cluster           | Name of Training Certification                                                              | File Name            |                         | Training Completion Date        | Expiry Date | Validity Date                 | Action 🛓 Download List |
| Cluster           | Name of Training Certification                                                              | File Name            |                         | Training Completion Date Expiry | / Date      |                               |                        |
| ÷                 | C 🗟 https://ihis.mobilemd.on/site-pro/micro-app/user-pr                                     | rofile?from=redirect |                         | A to to to                      | a 🤬 🚺       |                               |                        |
| NT                | FGH_User_DT04                                                                               |                      |                         | Certificate Detail X Close Save | 근 Submit 이  | 2                             | 1                      |
|                   |                                                                                             |                      |                         | Name of Training Certification  | 0           | 5. Menu to key                | in the                 |
|                   |                                                                                             |                      |                         | * File Name                     | +           | Training Certific             | cate                   |
|                   |                                                                                             |                      |                         | 1 Upload                        |             | <mark>details</mark> will pop | up                     |
|                   |                                                                                             |                      |                         | Training Completion Date        |             |                               |                        |
| Mi                | inimum Training Certificates ①<br>ate: Meet the minimum training requirement to conduct.NIL |                      |                         | Select date                     | 8           |                               |                        |
| Clus              | ster Name of Training Certification File Name                                               | e   11               | raining Completion Date | Select date                     | •           |                               |                        |
|                   |                                                                                             |                      |                         |                                 | _           |                               |                        |
|                   |                                                                                             |                      |                         |                                 |             |                               |                        |
|                   |                                                                                             |                      |                         |                                 |             |                               |                        |
|                   |                                                                                             |                      |                         |                                 |             | D                             |                        |
| -                 |                                                                                             |                      |                         |                                 | C           | 3                             |                        |
|                   |                                                                                             |                      |                         |                                 | 8           | 8                             |                        |

| NTFGH_User_DT04 Salutation: A/Prof                                                            |                               | Certificate Detail X Close Save 2 Submit                                                                   |
|-----------------------------------------------------------------------------------------------|-------------------------------|----------------------------------------------------------------------------------------------------|
|                                                                                               | No Record                     | Local GCP<br>GCP 6. Click on the arrow or<br>CITI Blomed rectangle box under<br>CITI SBE 'Name of Training |
| Minimum Training Certificates ①<br>Note: Meet the minimum training requirement to conduct:NIL |                               | HBRA Essentials Certification'                                                                             |
| Cluster Name of Training Certification File                                                   | Name Training Completion Date | Select data<br>7. Select the Training<br>Certificate that you<br>want to upload                            |

| Certificate Detail    | X Close Save Submit                                           |
|-----------------------|---------------------------------------------------------------|
| * Name of Training (  | Certification                                                 |
| CITI Biomed           | $\vee$                                                        |
| * File Name           | 8. Click on <mark>Upload</mark> to browse and upload the file |
| * Training Completion | on Date                                                       |
| Select date           | Ë                                                             |
| Expiry Date           |                                                               |
| Select date           | Ë                                                             |
|                       |                                                               |
|                       |                                                               |

Note:

You can only upload 1 file for each Training Certificate

|     | * Traini          | ng Co            | mplet         | ion Da     | ate             |    |     |                                                                                    |
|-----|-------------------|------------------|---------------|------------|-----------------|----|-----|------------------------------------------------------------------------------------|
|     | Select            | t date           |               |            |                 |    |     | Click on the Calendar                                                              |
|     | ~~ <              |                  | S             | ep 20      | 23              |    | > > | icon for the dropdown                                                              |
|     | Su                | Mo               | Tu            | We         | Th              | Fr | Sa  |                                                                                    |
|     | 27                | 28               | 29            | 30         | 31              | 1  | 2   |                                                                                    |
|     | 3                 | 4                | 5             | 6          | 7               | 8  | 9   |                                                                                    |
|     | 10                | 11               | 12            | 13         | 14              | 15 | 16  |                                                                                    |
|     | 17                | 18               | 19            | 20         | 21              | 22 | 23  |                                                                                    |
|     | 24                | 25               | 26            | 27         | 28              | 29 | 30  |                                                                                    |
|     | 1                 | 2                | 3             | 4          | 5               | 6  | 7   |                                                                                    |
|     |                   |                  |               | Today      | 1               |    |     |                                                                                    |
|     |                   |                  |               |            |                 |    |     |                                                                                    |
|     | • Record          | i ID:<br>etion D | ate:          | 580<br>01- | 18505<br>Sep-20 | 23 |     | Reminder:<br>Select the date that matches the<br>Completion Date from the Training |
|     | Minimu     Report | um Pas<br>ed Sco | sing:<br>re*: | 80<br>96   | Зер-20.         | 20 | (   | Certificate being uploaded                                                         |
| REC | UIRED A           | ND ELE           | CTIVE         | MODU       | LES ON          | LY |     | DATE COMPLETED SCORE                                                               |
|     |                   |                  |               |            |                 |    |     |                                                                                    |

| Certificate Detail 🗙 Close 🕞 Save                                                                                                    | ubmit    |
|----------------------------------------------------------------------------------------------------|----------|
| * Name of Training Certification                                                                                                    |          |
| CITI Biomed                                                                                                    | $\sim$   |
| <ul> <li>* File Name</li> <li>citiCompletionReport_12892325_60173418.pdf 1</li> <li>Upload</li> <li>* Training Completion Date</li> </ul> |          |
| 01-09-2023                                                                                                    | Ë        |
| Expiry Date                                                                                                    |          |
| Select date                                                                                                    | <u> </u> |

11. Click on <mark>Save</mark> to save the Training Certificate and details

12. Click on Submit to send to your cluster's/institution's designated Minimum Training Secretariat for review

10. Expiry Date is an optional field. You can leave the expiry date blank if there is none.

#### 2. Check Document Review Status of Training Certificate

#### 13. You can see the details of the submitted Training Certificate

| Minimum Training Certi<br>Note: Meet the minimum | ficates ③<br>training requirement to conduct:NIL |                                   |                          |             |               | + Add                  |
|--------------------------------------------------|--------------------------------------------------|-----------------------------------|--------------------------|-------------|---------------|------------------------|
| Cluster                                          | Name of Training Certification                   | File Name                         | Training Completion Date | Expiry Date | Validity Date | Action 🛓 Download List |
| IUHS CITI Biomed                                 |                                                  | citiCompletionReport_12892325_601 | 01-Sep-2023              | - 31-Aug-2  |               | 10                     |
|                                                  |                                                  |                                   |                          |             |               |                        |

#### 14. Scroll to the right to check the Document Review Status for the Training Certificate

|             | File Name                         | Training Completion Date | Expiry Date           | Validity Date         | Document Review Status                   | Comments/Reje | Action  | ▲ Download List |
|-------------|-----------------------------------|--------------------------|-----------------------|-----------------------|------------------------------------------|---------------|---------|-----------------|
|             | citiCompletionReport_12892325_601 | 01-Sep-2023              | -                     | 31-Aug-2024           | <ul> <li>Pending Verification</li> </ul> |               | 3       |                 |
|             |                                   |                          |                       |                       |                                          | _             |         |                 |
| <u>Stat</u> | <u>us:</u>                        |                          |                       |                       |                                          |               |         |                 |
| Pen         | ding Verification – Training      | Certificate is pend      | ng verification by y  | our cluster's/institu | ution's Minimum Trair                    | ning Secret   | ariat   |                 |
| Con         | pleted – Training Certificat      | e has been verified      | and accepted by y     | our cluster's/institu | ition's Minimum Trair                    | ning Secreta  | ariat   |                 |
| Reje        | ected – Training Certificate      | is rejected by your      | cluster's/institutior | n's Minimum Trainin   | ng Secretariat                           |               |         |                 |
| Expi        | red – Validity Date of Train      | ing Certificate has p    | bassed. Please com    | plete the Refresher   | course and upload th                     | ne new Trai   | ining ( | Certificate     |
| •           | ,                                 |                          |                       | •                     | •                                        |               | 0       |                 |
|             |                                   |                          |                       |                       |                                          |               |         |                 |

**Note:** You will receive an email notification when there is a review outcome from the Minimum Training Secretariat

# 3. Edit and Re-submit Training Certificate

15. If the Training Certificate is Rejected, you can see the Rejection Reason and re-upload the correct Training Certificate for re-verification

+ Add Note: Meet the minimum training requirement to conduct: ✓ Clinical Trials, HBR, Non-HBR Comments/Rejection Reason Name of Training Certificatie File Name Training Completion Date Expiry Date Validity Date Document Review Status Action Did not complete at least 5 SBE modules. Rejected CITI SBE 19-Apr-2024 19-Apr-2024 Permanent .docx

> Click on the pen icon to edit the details and submit for reverification (see steps 8-12)

Minimum Training Certificates ③

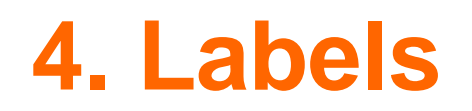

• The Minimum Training Secretariat will give "labels" for the type of study that a User can conduct according to the training which has been completed

| Minimum Training Certi<br>Note: Meet the minimum | ficates ③<br>training requirement to conduct ✓ | Clinical Trials as Co-I, SBE, Clinical Trials, H | IBR                      |
|--------------------------------------------------|------------------------------------------------|--------------------------------------------------|--------------------------|
| Cluster                                          | Name of Training Certification                 | File Name                                        | Training Completion Date |
| NHG                                              | HBRA Essentials                                | test.pdf                                         | 29-Dec-2023              |
| NHG                                              | Local GCP                                      | GCP test.pdf                                     | 04-Sep-2023              |
| NHG                                              | CITI SBE                                       | CITI report - Chen Hoe Meng.pdf                  | 16-Dec-2022              |
| NHG                                              | CITI Biomed                                    | Fake Biomed Cert for UAT testing.pdf             | 20-Nov-2022              |
| NHG                                              | GCP                                            | CITI Completion Report.pdf                       | 07-Nov-2023              |

### 4. Labels

- Principal Investigator (PI), Site PI and Co-Investigators will need the relevant "labels" in order to submit the ٠ corresponding type of study selected in Section D of the IRB Application Form
- There will be a system prompt if the applicable training requirement is not met yet and the "label" is not given

| Label               | Type of Study                                                                                 | Minimum Training Require                          | ements                                                               |  |
|---------------------|-----------------------------------------------------------------------------------------------|---------------------------------------------------|----------------------------------------------------------------------|--|
| Non-HBR             | Non-Human Biomedical Research                                                                 | CITI Biomed<br>CITI FCOI                          |                                                                      |  |
| HBR                 | Human Biomedical Research                                                                     | CITI Biomed<br>CITI FCOI<br>HBR Minimum Training* |                                                                      |  |
| Clinical Trials     | Clinical Trials regulated by HSA                                                              | GCP<br>CITI FCOI                                  |                                                                      |  |
| SBE                 | Social, Behavioural, Educational Research<br>(applicable to submissions to NHG DSRB Domain F) | CITI SBE<br>CITI FCOI                             | Note: Please refer to<br>cluster's/institution's<br>minimum training |  |
| *Name of HBRA Train | ing Certification might differ for different cluster/institution                              | nolicy/requi                                      |                                                                      |  |

#### For Staff of NHG and Partner Institutions

ur

policy/requirements

## **Minimum Ethics Training Secretariat Contact**

For staff of NHG and Partner Institutions:

Email: min\_ethics\_training@nhg.com.sg